## PAGOS EN LINEA DESDE LA WEB DE LA MUNICIPALIDAD DE MIRAFLORES

1.- Ingresar a la página Web de la Municipalidad: www.miraflores.gob.pe. Dar click en "Plataforma Digital".

|            | and the second second sec | mirafloress                                                                         | Q Buscar                              | Por<br>Tro | tal de pre<br>ansparencia<br>estendor | PLATAFORMA<br>DIGITAL D<br>Tus trámites en línea |                                                                                                    |
|------------|----------------------------------------------------------------------------------------------------|-------------------------------------------------------------------------------------|---------------------------------------|------------|---------------------------------------|--------------------------------------------------|----------------------------------------------------------------------------------------------------|
| «          | Vencin<br>de impues<br>y arbitrios m<br>Alé Tributito: (01) 755 - 00<br>Correo Tributario:                                                                                                    | niento<br>to predial<br>nunicipales<br>298 © Whatsapp Tril<br>servicios_rentas@mira | butario: 993 077 721<br>flores.gob.pe |            | <b>3</b><br>NoVII<br>4° CI            |                                                  | Paga en cajas,<br>apps de los bancarios<br>y portal web<br>de la munipalidad<br>iHola, soy Tito Tributito!<br>¿Deseas realizar alguna<br>consulta tributaria? |
|            | MUNICIPALIDAD CIUD                                                                                                    | AD SERVICIOS AU                                                                     | TORIDADES INTEGRIDAD                  | SERENAZGO  | DIRECTORIO                            | CONT                                             | CORREO                                                                                                    |
| https://wa | LIBRO DE<br>ww.miraflores.gob.ge/plataforma-digital/#/                                                                                                    |                                                                                     |                                       |            |                                       |                                                  |                                                                                                    |

2.-Dar click en "Pagos en Línea"

| miraflores | Plataforma Digital de                                             | Atención al Ciudadano                                      |                                                  | Ingresa a tu cuenta              | Registrate |
|------------|-------------------------------------------------------------------|------------------------------------------------------------|--------------------------------------------------|----------------------------------|------------|
| Alc        | Trámites Virtuales<br>Registra tus trámites de<br>manera virtual. | Pago en Línea<br>Realiza el pago de tu estado de<br>cuenta | Estado de Cuenta<br>Consulta tu estado de cuenta | Cartilla Tributaria por año<br>@ |            |

3.- Ingresar su usuario (correo electrónico registrado) y contraseña. Dar click en "ingresar".

| miraflores | Plataforma Digital de Atención al Ciudadano                                                                                                    | Ingresa a tu cuenta Registrate |
|------------|----------------------------------------------------------------------------------------------------|--------------------------------|
|            | Iniciar sesión<br>Correo electrónico?<br>Contraseña<br>¿Olvidaste tu correo electrónico?<br>Contraseña<br>¿Olvidaste tu contraseña?<br>Ingresar<br>¿Aún no tienes cuenta ? Registrate |                                |

## 4.- Seleccionar el tributo a cancelar y dar click en "Ver recibos seleccionados"

| miraflores | Plataforma Digita                          | l de Atención al                           | Ciudadan                | 0                               |                                   |                              |                                   |                           |                     |                         |                              |                    |     |             | → ¡Hola | Katty Isabel! |
|------------|--------------------------------------------|--------------------------------------------|-------------------------|---------------------------------|-----------------------------------|------------------------------|-----------------------------------|---------------------------|---------------------|-------------------------|------------------------------|--------------------|-----|-------------|---------|---------------|
|            | Plataforma // Contribu                     | uyentes / Estado                           | de cuenta               |                                 |                                   |                              |                                   |                           |                     |                         |                              |                    |     |             |         |               |
|            | Elija los predios disponi                  | bles                                       |                         |                                 |                                   |                              |                                   |                           |                     | -                       | Buscar                       | Ū                  |     |             |         |               |
|            | <ul> <li>Mostrar saldo relacior</li> </ul> | nado con el inquilir                       | no 🗌 Pag                | gar todo                        |                                   |                              |                                   |                           |                     |                         |                              |                    |     |             |         |               |
|            |                                            |                                            |                         |                                 |                                   |                              |                                   |                           |                     |                         |                              |                    |     |             |         |               |
|            |                                            |                                            |                         |                                 |                                   |                              |                                   |                           |                     |                         |                              |                    | _   |             |         |               |
|            | Dscto. de Mu<br>mencionada                 | ulta Tributaria será<br>i multa y aplicado | efectuado<br>de acuerdo | siempre y cua<br>al estado de c | ndo realice la o<br>obranza segúr | cancelación<br>n lo estableo | i del Impuesto<br>cido en la Orde | Predial y A<br>nanza N° 6 | Arbitrios<br>304/MN | : Municipa<br>1.        | les que corre                | isponda la         |     |             |         |               |
|            |                                            |                                            |                         |                                 | Day                               |                              | 00                                |                           |                     |                         |                              |                    |     |             |         |               |
|            |                                            |                                            |                         |                                 | Pa                                | yo en in                     | ea                                |                           |                     |                         |                              |                    |     |             |         |               |
|            | CONTRIBUYEN                                | ITE:                                       |                         |                                 |                                   |                              |                                   |                           |                     |                         |                              |                    |     |             |         |               |
|            | (070) * COSTAS J                           | UDICIALES (PROCESA                         | LES)                    |                                 |                                   |                              |                                   |                           |                     |                         |                              |                    |     |             |         |               |
|            | PERIOD(<br>(Uno-Period                     | ) RECIBO<br>(Número de recibo)             | E<br>(Estado) (Mo       | INSOLUTO<br>nto sin intereses)  |                                   | c                            | DER_EMIS IN<br>Derechs emisión)   | (Inte/Rea)                | (otros)             | TOTAL<br>(Total R/.) (V | VEN/PAG<br>Inclimiente/Page] | COAC<br>(Coactive) | щ   |             |         |               |
|            | info 2018-00                               | 0701800064928                              | C                       | 0.00                            | 0.00                              | 0.00                         | 2.00                              | 20.75                     | 0.00                | 22.75                   | 06/04/18                     | 04249-18           |     |             |         |               |
|            | into 2018-00                               | 0701800276795                              | 0                       | 0.00                            | 0.00                              | 0.00                         | 2.00                              | 20.75                     | 0.00                | 22.75                   | 04/12/18                     | 18761-18           |     |             |         |               |
|            | info 2019-00                               | 0701900076269                              | 6                       | 0.00                            | 0.00                              | 0.00                         | 2.00                              | 21.00                     | 0.00                | 23.00                   | 08/05/19                     | 04848-19           |     |             |         |               |
|            | 2019-00                                    | 0/0100010/263                              |                         | 0.00                            | 0.00                              | 0.00                         | 2.00                              | 21.00                     | 0.00                | 23.00                   | 13/09/19                     | 14531-19           |     |             |         |               |
|            | 2019-01                                    | 0882482559961                              | 6                       | 61.68                           | 43.65                             | 498.18                       | 3.20                              | 352.62                    | 0.00                | 959.33                  | 28/02/19                     | 04848-19           |     |             |         |               |
|            | 2019-02                                    | 0882482559979                              | C                       | 61.68                           | 43.65                             | 498.18                       | 0.00                              | 330.45                    | 0.00                | 933.96                  | 31/05/19                     | 14531-19           | 2   |             |         |               |
|            | 2019-03                                    | 0882482559987                              | C                       | 61.68                           | 43.65                             | 498.18                       | 0.00                              | 308.46                    | 0.00                | 911.97                  | 30/08/19                     | 19797-19           |     |             |         |               |
|            | 2019-04                                    | 0882482559995                              | C                       | 61.68                           | 43.65                             | 498.18                       | 0.00                              | 286.50                    | 0.00                | 890.01                  | 29/11/19                     | 00853-20           |     |             |         |               |
|            |                                            |                                            | IUTAL                   | 1,533.36                        | 2,169.32                          | 11,222.88                    | 93.94                             | 16,693.27                 | 0.00                | 31,712.77               |                              |                    |     |             |         |               |
|            | Deu                                        | da vencida: s/                             | 32,033.77               |                                 | Total con d                       | escuento                     | ): <mark>S/.32,033.7</mark>       | 7                         |                     | Total ge                | eneral: s/.3                 | 2,033.77           |     |             |         |               |
|            |                                            |                                            |                         |                                 |                                   |                              |                                   |                           |                     |                         |                              |                    |     |             |         |               |
|            | Atras                                      |                                            |                         |                                 |                                   |                              |                                   |                           |                     |                         | Ver recibos                  | selecciona         | dos | $^{\prime}$ |         |               |
|            |                                            |                                            |                         |                                 |                                   |                              |                                   |                           |                     |                         |                              |                    |     |             |         |               |

5.- Le aparecerá el detalle del recibo que cancelará, si desea realizar el pago dar click en "PROCESAR PAGO"

| ARBITRIOS •              | lu.                          |               |                                |                                 |                          |                               |                          |                  |                      |                               |                    | _       |
|--------------------------|------------------------------|---------------|--------------------------------|---------------------------------|--------------------------|-------------------------------|--------------------------|------------------|----------------------|-------------------------------|--------------------|---------|
| PERIODO<br>(Año-Periodo) | RECIBO<br>(Número de recibo) | E<br>(Estado) | LIMPIEZA<br>(Limpieza pública) | PARQUES<br>(Parques y jardines) | SERENAZGO<br>(Serenazgo) | DER_EMIS<br>(Derecho emisión) | INTE/REAJ<br>(Inte/Reaj) | OTROS<br>(otros) | TOTAL<br>(Total S/.) | VEN/PAG<br>(Vencimiento/Pago) | COAC<br>(Coactivo) | )<br>WW |
| 2024-03                  | 0882482782993                | N             | 15.54                          | 43.89                           | 83.25                    | 0.00                          | 3.96                     | 0.00             | 146.64               | 31/08/24                      |                    |         |
| 2024-04                  | 0882482783009                | ۵             | 15.54                          | 43.89                           | 83.25                    | 0.00                          | 0.00                     | 0.00             | 142.68               | 06/12/24                      |                    |         |
|                          |                              | TOTAL:        | 31.08                          | 87.78                           | 166.50                   | 0.00                          | 3.96                     | 0.00             | 289.32               |                               |                    |         |
|                          |                              |               |                                |                                 |                          |                               |                          |                  | Tota                 | l a pagar: S                  | 6/.289.3           | 32      |
|                          |                              |               |                                |                                 |                          |                               |                          |                  |                      |                               |                    |         |

6.- Dar Click en "Acepto los términos y condiciones" y luego dar click en "PAGA AQUI".

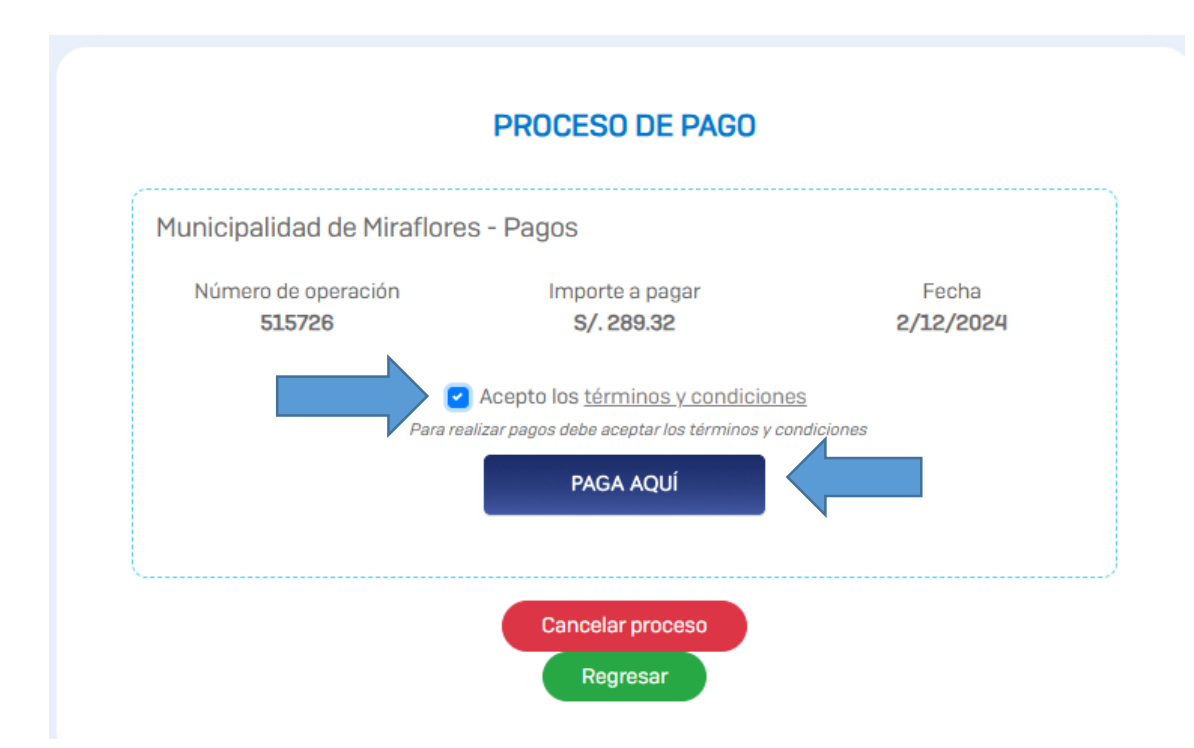

7.- Elige el medio de pago, ingresar datos y cuando el proceso haya salido satisfactorio, podrá descargar el detalle de su pago en la misma página; asimismo se enviará de manera automática a su correo registrado el detalle del pago realizado.

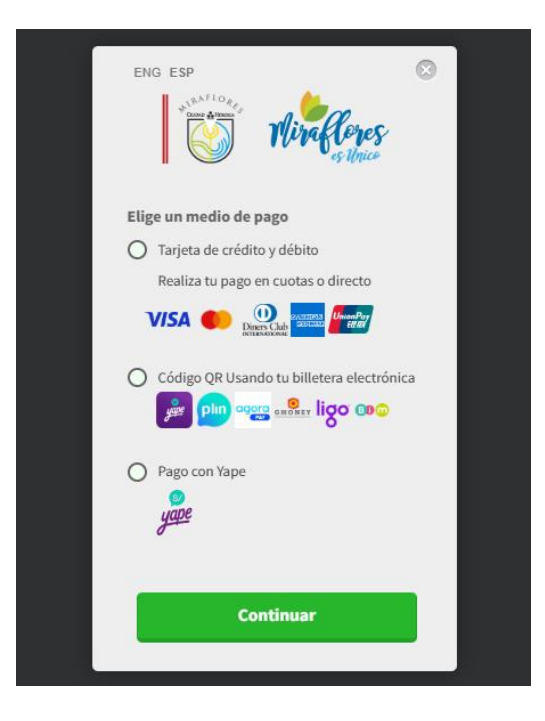